## App 端如何对比选择供应商(文档)

1、用户登录互海通 App 端,切换到"管理"界面,点击"采购管理"下的"询价管理"模块进入"询 价管理"界面(步骤 1)。通过关键字或右上角的筛选键找到"询价中"的目标单据(步骤 2), 找到单据后点击进入"询价单详情"页面(步骤 3)。

|   | 13:16 🞯                                                               |                               | and H                                                                                                    | ∭ <del>©</del> @                             | 13:36 🞯                                              |                                               |       |
|---|-----------------------------------------------------------------------|-------------------------------|----------------------------------------------------------------------------------------------------|----------------------------------------------|------------------------------------------------------|-----------------------------------------------|-------|
|   | 6                                                                     | 上海互海信息科                       | 技有限公司                                                                                                    | 帮助                                           | く返回                                                  | 询价管理                                          | 筛选 孓  |
| 1 | <b>最近使用</b>                                                           | ■<br>資价管理                     | <b>&gt;</b> 。<br>采购申请                                                                                                    | <br>保养管理                                     | <ul> <li></li></ul>                                  | 2、通过<br>200403 选键查:<br>的目标                    | ↓     |
| _ | 库存管理                                                                  | 采购管理 维修保                      | 保养 船员管理                                                                                                    | 体系管理                                         | 询价单号: E2004                                          | 4030001                                       |       |
|   |                                                                       | 岸基库存                          | ▲ ▲ < | 山库管理                                         | 询价项数:2/询价<br>已选供应商:2/排<br>发起询价日期:2                   | 介模式:普通询价<br>60价反馈:2<br>2020-04-03             |       |
|   | ▲                                                                     |                               |                                                                                                    |                                              | 1<br>备件   互海2号                                       |                                               | 询价中   |
| I | 采购管理<br>、<br>、<br>、<br>、<br>、<br>、<br>、<br>、<br>、<br>、<br>、<br>、<br>、 | <b>№</b><br>船舶自购              | <b>三</b><br>采购计划                                                                                                    | (手)                                          | 询价单号: E2003<br>询价项数: 1/询价<br>已选供应商: 1/排<br>发起询价日期: 2 | 3300004<br>介模式: 普通询价<br>员价反馈: 0<br>2020-03-30 |       |
|   | <b>三</b><br>采购订单                                                      | 物料管理 <b>1</b> 、               | 登录互海道                                                                                                    | ↓<br>●后,切                                    | 1    3、<br>油料   新海2号、                                | ↓<br>找到目标单提<br>情页面                            | 居点击进外 |
|   | <b>维修保养</b><br>(+)<br>保养管理                                            | 快到<br>点击<br><sub>设备运行时长</sub> |                                                                                                    | 齐山,<br>理"<br><sup>*</sup><br><sup>维修结算</sup> | 询价单号: E2003<br>询价项数: 1/询价<br>已选供应商: 1/排<br>发起询价日期: 2 | 3300003<br>介模式:普通询价<br>员价反馈:0<br>2020-03-30   |       |
|   | <b>船员管理</b><br>○<br>□<br>□<br>□<br>□<br>□<br>□<br>□<br>□              | 通讯录                           | 0                                                                                                    | 「○」<br>○○<br>管理                              | 15123888902<br>物料   东海号                              | 2200002                                       | 询价中   |
|   |                                                                       | = 0                           | <                                                                                                    |                                              | Ξ                                                    |                                               | <     |

2、在询价单详情页面,可以左右切换查看采购清单、最优单选、最优组合、报价供应商。 如有多个供应商报价,可以进行方案对比(最多可同时选择4个供应商)(步骤5)。

| 13:37 ම                                        |                                                 | 14:34 🞯     |                            | ad 🛍 🤶 🚳                              |
|------------------------------------------------|-------------------------------------------------|-------------|----------------------------|---------------------------------------|
| ✔返回 询价单详情                                      |                                                 | く返回         | 报价方案对比详情                   |                                       |
| 5、点击<br>备件询价单20200403 attl                     | 公司名称                                            | 王小五船舶       | <b>王</b> ——                |                                       |
| 备件(2项)   普通询价   币种: CNY                        | 询价中                                             | 总价          | CNY7,400.00                | CNY8,348.00                           |
| 询价单号: E2004030001                              |                                                 | 报价时间/次数     | 2020-04-03 13:35:58<br>第1次 | 2020-04-03 13:23:5:<br>第1次            |
| 开始报价日期: 2020-04-03<br>截止据价日期: 2020-04-04 13:21 | 供货周期                                            | 1周          | 24                         |                                       |
| 截止顶川口朔,2020-04-04-13.21                        |                                                 | 价格有效期       | 2020-04-10                 | 2020-05-01                            |
| 采购清单  最优单选  最优组合                               | 报价供应商                                           | 互海2号        | 货物: 7,400.00<br>运费: 0.00   | 货物: <mark>8,348.00</mark><br>运费: 0.00 |
| 前美板执出                                          | 学联双购由违的、                                        | 备件名称        | 前盖板垫片                      | 前盖板垫片                                 |
| □海2号 4、左右切换查看不                                 | 所属设备                                            | 柴油机民        | 柴油机民                       |                                       |
| 备件代号/规格:771-02-003                             |                                                 | 备件代号/规格     | 771-02-003                 | 771-02-003                            |
| 所属设备:柴油机/所属部件:机体结合组<br>平购要求:无                  | 单价*折扣*数量                                        | 400.00*1*11 | 520.00*1*11                |                                       |
| 当前库存:0件/审批数量:11件                               | 价格小计                                            | 4,400.00    | 5,720.00                   |                                       |
| 交货地点:上海宏汇莲花广场/交货日期:2<br>园 备件详情                 | 货地点: 上海宏汇莲花广场/交货日期: 2020-05-06<br>- <b>备件详情</b> |             |                            |                                       |
|                                                |                                                 | 备件名称        | 内六角圆柱头螺钉                   | 内六角圆柱头螺钉                              |
| 内六角圆柱头螺钉<br>互海2号                               | 关联采购申请单 >                                       | 所属设备        | 柴油机民                       | 柴油机民                                  |
|                                                |                                                 | 备件代号/规格     | GB70-M6×50-8.8改            | GB70-M6×50-8.8改                       |
| 备件代号/规格:GB/U-M6×50-8.8改<br>所属设备:柴油机/所属部件:操纵机构  | 件代号/规格:GB70-M6×50-8.8改<br>属设备:柴油机/所属部件:操纵机构     |             |                            | 1,314.00*1*2                          |
| 采购要求:无                                         | 价格小计                                            | 3,000.00    | 2,628.00                   |                                       |
| 当前库存:0件/审批数量:2件<br>交货地占・上海宏汇莲龙广场/交货口期・2        | 供货备注                                            |             |                            |                                       |
| 取消询价                                           |                                                 |             |                            |                                       |
| ≡ □                                            | <                                               |             | = 0                        | <                                     |

## 3、对比完各供应商价格后,在"最优单选"或者"最优组合"下选择某供应商或最优组合(步骤

6)。

| 13:37 で<br>く返回 询价单详情                                                        | .11 <b>"III 🥱 (66</b> )          | 13:37 ☺<br><b>&lt;</b> 返回    询价单详情                                                                                                |                 |
|-----------------------------------------------------------------------------|----------------------------------|----------------------------------------------------------------------------------------------------|-----------------|
| 备件询价单20200403<br>备件(2项)   普通询价   币种: CNY                                    | 询价中                              | 备件询价单20200403<br>备件(2项)   普通询价   币种: CNY                                                                                          | 询价中             |
| 询价单号: E2004030001<br>开始报价日期: 2020-04-03<br>截止报价日期: 2020-04-04 13:21         | Li 报价方案对比                        | 询价单号: E2004030001<br>开始报价日期: 2020-04-03<br>截止报价日期: 2020-04-04 13:21                                                               | <b>逾</b> 报价方案对比 |
| 采购清单  最优单选  最优组合                                                            | 计 报价供应商                          | 采购清单  最优单选  最优组                                                                                                    | 1合 报价供应商        |
| 王小五船舶 ><br>含税总价(CNY): 7,400.00                                              | 选择此供应商<br>全部报价                   | 货物总价(CNY): <mark>7,028.00</mark>                                                                                                  | 选择此组合           |
| 6、选择"<br>货物总价: 7,400.00/税费000<br>运费总价: 0.00/供货周期: 個某供应<br>价格有效期: 2020-04-10 | 最优单选"<br>☑商<br>◎ <sup>询价历史</sup> | 前盖板垫片<br><b>5</b> 海2号<br><b>6、点击此处选择"最优组合"</b><br>备件代号/规格:771-02-003<br>所属设备:柴油机/所属部件:机体结合组<br>采购要求:无<br>交货信息:上海宏汇莲花广场 2020-05-06 |                 |
| 联系信息 : 王女士 15161834918<br>邮箱 : 836059416@qq.com                             |                                  |                                                                                                    |                 |
| 王一一 ><br>含税总价(CNY): 8,348.00                                                | 选择此供应商<br>全部报价                   | 艮 备件详情<br>单价400.00*折扣1*11件                                                                                                    |                 |
| 货物总价: 8,348.00/税费0.00<br>运费总价: 0.00/供货周期: 24<br>价格有效期: 2020-05-01           | ③ 询价历史                           | 最近成交单价: USD100<br>供货备注: 无<br>王小五船舶>                                                                                               | 历史成交价 >         |
| 联系信息:袁17766000707                                                           |                                  | 内六角圆柱头螺钉                                                                                                    | 小计: 2,628.00    |
| 取消询价                                                                        |                                  | 取消询价                                                                                                    |                 |
| Ξ Ο                                                                         | <                                |                                                                                                    | <               |

4、选定询价方案后,页面自动跳到"已选方案"(之前的"采购清单"页面变成"已选方案"页面)。此页 面可以修改运费、采购信息、更换供应商,如果数据有异常系统会出现智能警示。确定询价方案无误 后,点击"提交审批"进入下一级待审批(步骤 7)。

| 14:39 🞯                                                                                                  |                                                                                              | .at 🏙 🔶 🚳                                |
|----------------------------------------------------------------------------------------------------|----------------------------------------------------------------------------------------------|------------------------------------------|
| く返回                                                                                                    | <br>询价单详情                                                                                    |                                          |
| 田田(4次)1日四                                                                                                |                                                                                              | PH 171 171                               |
| 询价单号: E200<br>开始报价日期:<br>截止报价日期:                                                                         | 04030001 如果<br>2020-04-03 出现<br>2020-04-04 13:21                                             | 数据异常,系统<br>智能警示                          |
| 已选方案                                                                                                    | 最优单选 最优                                                                                      |                                          |
| ⚠ 警示:智能数                                                                                                 | y据分析发现异常情》                                                                                   | 兄 点击查看 >                                 |
| <b>共2项物品 2</b><br>含税总价(CNY)<br>货物总价: 7,02<br>至一一(税点0%<br>互海2号 货物总<br>税费: 0.00/运输<br>王小五船舶(税)<br>互海2号 货物总 | <b>家供应商</b><br>: 7,028.00<br>8.00   运费总价: 0.0<br>)<br>)<br>总价: 2,628.00<br>)<br>遗研: 2,628.00 | <sup>修改运费</sup> Ø<br>●<br>可修改<br>此项物品的供应 |
| 税费: 0.00/运输<br>前盖板垫片<br>7 <u>国海</u> 建定间<br>"提交审批                                                         | 蹦响,0.鼠击此<br>价方案后点击<br>""                                                                     | 小计:: 4,400.00                            |
| 备件代号/规格:<br>所属设备:柴油<br>采购要求:无<br>当前库存:0件/<br>交货信息:上海<br>2020-05-06                                       | 771-02-003<br>机/所属部件: 机体结<br>审批数量: 11件<br>宏汇莲花广场                                             | <sup>告台组</sup> 可修改<br>↓<br>修改采购信息 ☑      |
| 提                                                                                                    | 交审批                                                                                          | 取消询价                                     |
|                                                                                                    |                                                                                              | <                                        |